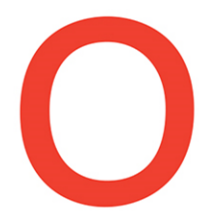

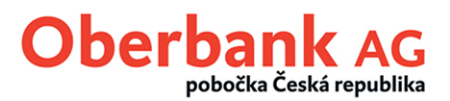

#### <u>Návod k aktualizaci elektronického podpisu (EP) z A004/M004 na A006/M006 v</u> <u>MultiCash verze 3.23 (pouze pro přístupy EBICS a MCFT)</u>

V programu MultiCash verze 3.23 je potřebné aktualizovat verzi elektronického podpisu (EP) z A004 (nebo nižší) na A006 (pro komunikační protokol EBICS) popř. z M004 (nebo nižší) na M006 (pro komunikační protokol MCFT).

Pomocí následujícího popisu můžete aktualizaci provést sami v několika málo krocích.

(<u>Poznámka</u>: Pokud používáte jiný software pro elektronické bankovnictví než MultiCash, obraťte se prosím na poskytovatele licence k Vašemu softwaru či přímo na jeho výrobce.)

#### 1. Ověření aktuálně používané verze elektronického podpisu (EP)

Po přihlášení do programu ověřte verzi elektronického podpisu (EP) v menu "Komunikace / Soubory bankovních parametrů".

| Soubor Uživatel Vyhodnocer                                                                                                    | Komunikace jomocné databáze Správa Zob                                                                                                    | razit Pomoc            |
|----------------------------------------------------------------------------------------------------|----------------------------------------------------------------------------------------------------|------------------------|
| 🚓 🗊 🚮 🚓 🎬 🤜                                                                                                    | Spravce<br>Přímá komunikace<br>Stažení výpisů a ostatních dat z banky                                                                                                    |                        |
| <ul> <li>Informace / Info panel</li> <li>Český tuzemský plateb</li> <li>Automaticky vygenero</li> <li>MISATZ4_2106281</li> <li>Přijaté soubory FTB Přijn</li> <li>Přijaté soubory PTK Rece</li> <li>Přijaté soubory DKU Rec</li> <li>Ostatní přijaté soubory</li> </ul> | Komunikační parametry<br>Soubory bankovních parametrů<br>První inicializace<br>Generování páru klíčů<br>Změna hesla pro EP<br>Změna komunikačního hesla<br>Správa média EP | ných funkcích programi |

## V přehledu zvolte konkrétní banku (Oberbank) a následně klikněte na "Editovat soubor".

| Správa souboru bankovních parametrů (BPD)                               | ×                         |
|-------------------------------------------------------------------------|---------------------------|
| Zvolte soubor bankovních parametrů                                      |                           |
| MDP Public MSP (MDPOUT)<br>Oberbank AG (0BK)                            |                           |
|                                                                         |                           |
|                                                                         |                           |
|                                                                         |                           |
|                                                                         |                           |
|                                                                         |                           |
|                                                                         | <u>S</u> mazat BPD soubor |
|                                                                         | Editovat soubor           |
| nebo zvolte typ souboru bankovních parametrů, který chcete vytvořit 📃 💌 | Nový BPD soubor           |
| Kopírovat BPD soubor bez podpisu Import BPD souboru s podpisem          | Pomoc                     |

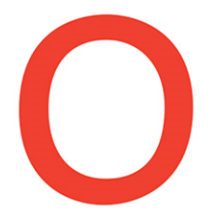

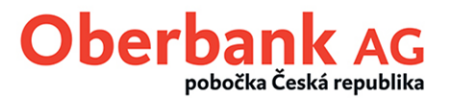

Pokud bude pod aktuálně přihlášeným uživatelem ve sloupci "Aktuální verze elektronického podpisu" stát A004 nebo M004 či dokonce verze nižší, pak je potřebná aktualizace elektronického podpisu na verzi A006 nebo M006.

| Soubor bankovních parametrů (BPD)         |                                                         |                              |
|-------------------------------------------|---------------------------------------------------------|------------------------------|
| Popis souboru bankovních parametrů        |                                                         |                              |
| Oberbank AG                               |                                                         |                              |
| Přiřadit kód uživateli                    |                                                         | Informace o spojení s bankou |
| Interní jméno                             | Externí j Uložit kom. heslov Aktuální verze elektronick | Telefonní čísla              |
| MD (54e or solicusioski jenimi olicutele) | TTTTTTTT                                                | X.25 kód pro vytáčení        |
|                                           |                                                         |                              |

## 2. Aktualizace elektronického podpisu (EP) na verzi A006/M006

Pokud komunikujete prostřednictvím protokolu EBICS, tak před vlastní aktualizací podpisu nejprve nastavte v souboru bankovních parametrů EBICS verzi protokolu na H004. (Poznámka: U komunikačního protokolu MCFT není změna verze protokolu nutná.)

| EBICS - Soubor bankovních parameti               | rů (BPD)         |              |                 |              |                              |
|--------------------------------------------------|------------------|--------------|-----------------|--------------|------------------------------|
| Popis souboru bankovních pa<br>Komunikační param | arametrů 🛛       | BERBANK AG   |                 |              | A                            |
| ? Adresa (URL)                                   | https://wikies.a | berbank deft | BICS            |              | Test přístupu                |
| Informace o bance                                |                  |              |                 |              | Automatické stažení PTK sou  |
| Kód Název                                        | hostu Prov       | ozní režim   | EBICS-Ver       | ze protokolu | Po kolika minutách po odeslá |
| 00K. APO                                         | Ste              | edard .      |                 |              | (O=Nikdy)?                   |
| Přidělení interního uživate                      | le a čísla v ba  | nce          | 1404            |              |                              |
| Interní jméno                                    | Externí jméno    | Uložit kom   | Standardní uži. | EE           | BICS stav                    |
| M0 (User - diouh4 jiméne)                        | TIMAS            | Ano.         | HO04            |              | terý                         |

V menu "Komunikace / Generování páru klíčů" otevřete dialog pro konverzi EP na verze A005/A006/M005/M006. Pokud máte svůj elektronický podpis uložený na USB médiu, tak jej připojte.

| Soubor Uživatel Vyhodnocení                                                        | Komunikace Pomocné databáze Správa Zobr                    | razit Pomo |
|------------------------------------------------------------------------------------|------------------------------------------------------------|------------|
| #2 🗊 📲 #3 📖 🧕                                                                      | Spravce<br>Přímá komunikace                                |            |
| MD (Zde se zobrazí jmé                                                             | Stažení výpisů a ostatních dat z banky                     |            |
| ⊡-祕 Informace / Info panel<br>⊟-祕 Český tuzemský plateb<br>□-祕 Nalezeny splatné př | Komunikační parametry<br>Soubory bankovních parametrů      | ných funk  |
| Automaticky vygenero UMSATZ4_2106281                                               | První inicializace<br>Generování páru klíčů                |            |
|                                                                                    | Zmena <del>hesio pro EP</del><br>Změna komunikačního hesla |            |
| 🗄 🚧 Ostatní přijaté soubory                                                        | Správa média EP                                            |            |

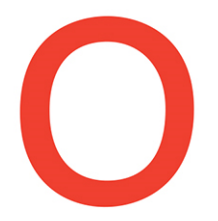

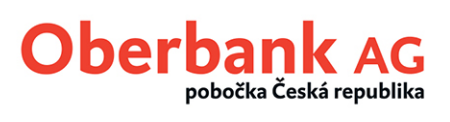

Zadejte své aktuální heslo pro elektronický podpis (EP) a níže pak i 32 náhodných znaků pro generování veřejného klíče. Následně klikněte na tlačítko "Další".

| Konverze EP na verze A005 | 5/A006/M005/M006                                                                                                    | ×    |
|---------------------------|----------------------------------------------------------------------------------------------------|------|
|                           | Některé z bank podporují novou verzi EP A004. Zde jej můžete<br>aktualizovat.<br>Zatím ještě nemáte vytvořený páru klíčů verze A006/M006.<br>Abyste mohli používat novou verzi elektronického podpisu,<br>vygenerujte nový pár klíčů. |      |
|                           | Chcete vygenerovat nový EP, nebo odeslat stávající EP do bank                                                                                                    | ?    |
|                           | Heslo EP                                                                                                    | >    |
|                           | Pro vygenerování EP zadejte 32 libovolných znaků! Zvolte tyto z<br>náhodně a nemusíte si je pamatovat.                                                                                                    | naky |
|                           |                                                                                                    |      |
|                           | < <u>Z</u> pět <u>Další &gt;</u> <u>P</u> or                                                                                                    | noc  |

# V přehledu zvolte konkrétní banku (Oberbank) a poté klikněte na tlačítko "Další".

| Konverze souborů EP na verze A005/A006/M005/M006                                                                                   |                 |        | × |
|----------------------------------------------------------------------------------------------------|-----------------|--------|---|
| Níže vypsané banky podporují novou verzi elektronického podpisu. Zde můžete potvrdit konverzi na<br>novou verzi EP pro dané banky. |                 |        |   |
| Zde jsou uvedeny verze EP, které používáte.                                                                                        |                 |        |   |
| Všechny banky, které dosud nepoužívají novou verzi EP jsou au                                                                      | tomaticky zvýra | zněny. |   |
| Partika                                                                                                    | Verze EP        |        | _ |
| Obstank 46-000                                                                                                    | M003            |        |   |
|                                                                                                    |                 |        |   |
|                                                                                                    |                 |        |   |
|                                                                                                    |                 |        |   |
|                                                                                                    |                 |        |   |
|                                                                                                    |                 |        |   |
|                                                                                                    |                 |        |   |
|                                                                                                    |                 |        |   |
|                                                                                                    |                 |        |   |
|                                                                                                    |                 |        |   |
|                                                                                                    |                 |        |   |
|                                                                                                    |                 |        |   |
|                                                                                                    |                 |        |   |
| < <u>Z</u> pět <u>D</u> alší                                                                                                    | >               | Pomoc  | : |

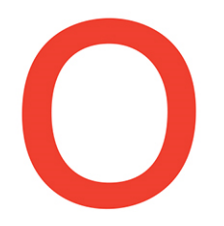

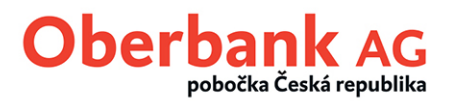

#### Nyní bude požadováno komunikační heslo. Heslo zadejte a klikněte na tlačítko "Další".

|       | Banka(y)                                                                                                    |
|-------|----------------------------------------------------------------------------------------------------|
|       | Zadejte komunikační heslo pro každou zvolenou banku. Pokud máte<br>stejné komunikační heslo pro všechny banky, aktivujte 'Použít stejné<br>komunikační heslo pro všechny banky' |
| , par | Použít stejné komunikační heslo pro všechny banky                                                                                                    |
|       | Komunikační heslo                                                                                                    |
|       |                                                                                                    |
|       | ,<br>Zadejte komunikační heslo. Toto heslo je nutné pro elektronické<br>ověření komunikace daného uživatele.                                                                    |
|       | ,<br>Zadejte komunikační heslo. Toto heslo je nutné pro elektronické<br>ověření komunikace daného uživatele.<br>Heslo                                                           |

Následně pro aktivaci nového klíče klíčem původním zadejte své stávající heslo pro elektronický podpis (EP) a poté klikněte na tlačítko "Další".

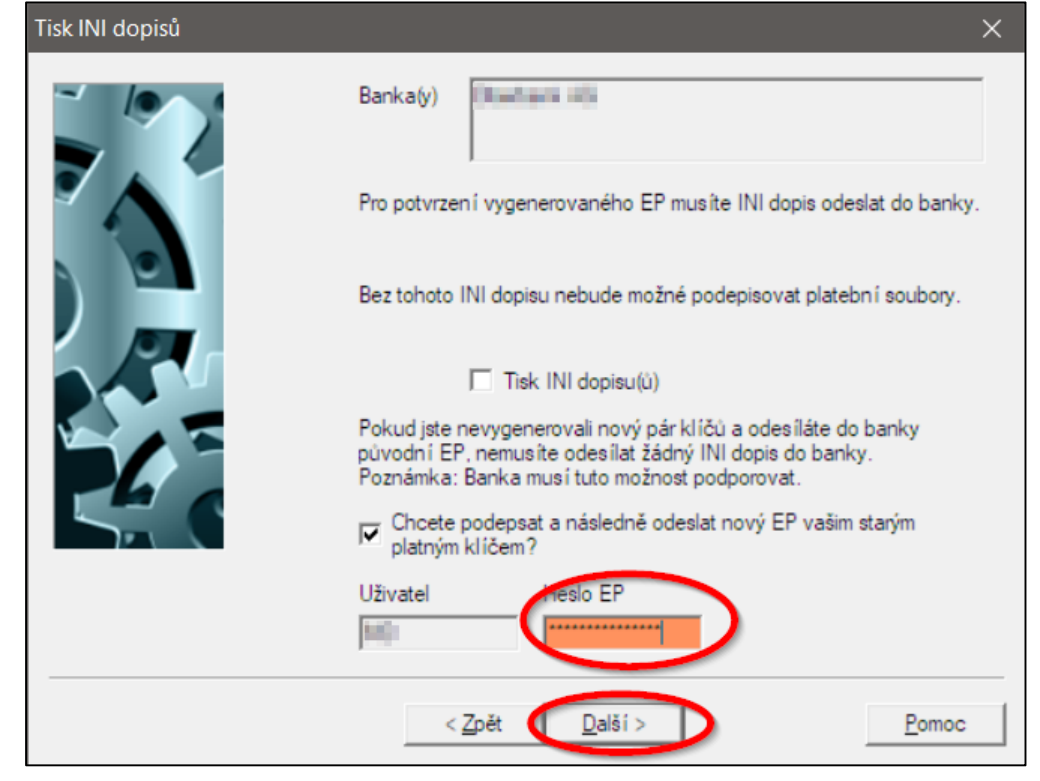

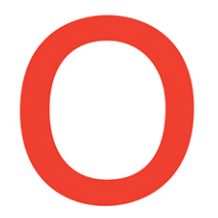

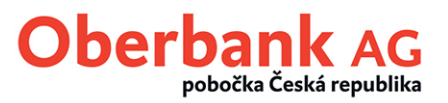

Stiskem tlačítka "Dokončit" budou uživatelská data elektronicky přenesena do banky – nebude vytištěn žádný inicializační dopis.

| Spuštění komunikace |                                                                                                    | × |
|---------------------|----------------------------------------------------------------------------------------------------|---|
|                     | Po potvrzení tlačítka 'Dokončit' se automaticky spustí komunikace s<br>bankou. Pokud chcete spustit komunikaci později, zrušte volbu<br>'Spustit komunikaci ihned'. Zde můžete vybrat počítač, ze kterého se<br>spustí komunikace. | ] |
|                     | < Zpět Dokončit <u>P</u> omoc                                                                                                    |   |

## Úspěšný přenos potvrďte tlačítkem "OK".

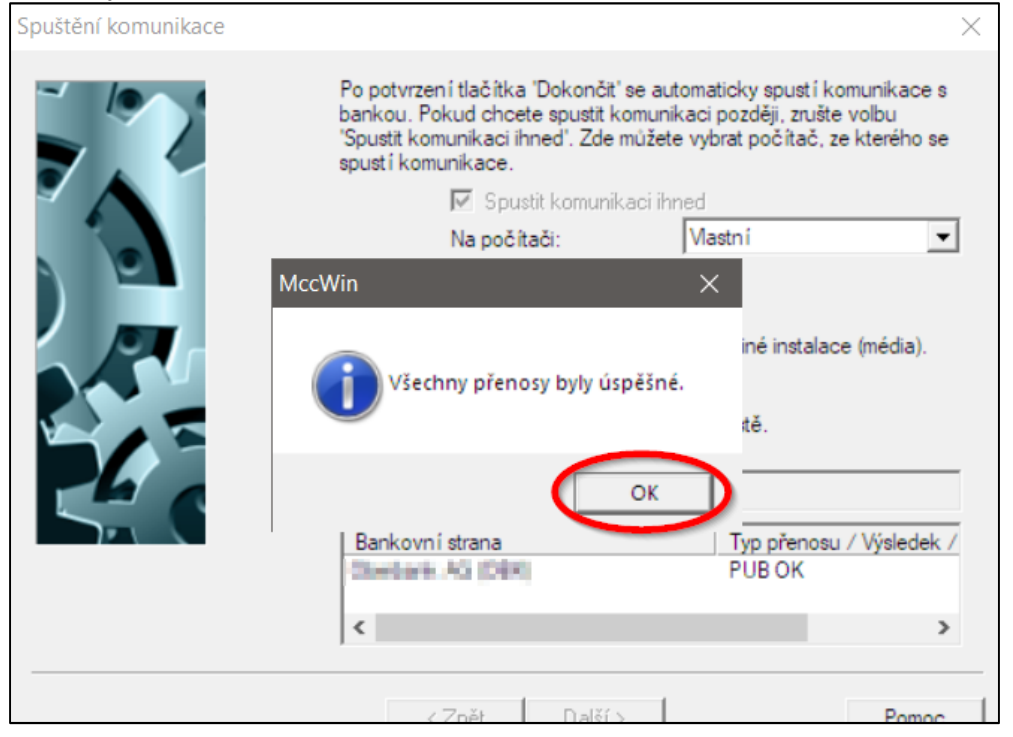

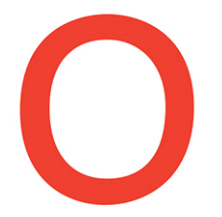

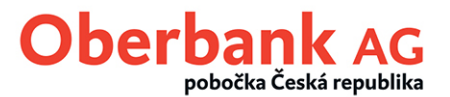

Po úspěšné aktualizaci znovu ověřte u daného souboru bankovních parametrů v menu "Komunikace / Soubory bankovních parametrů" verzi elektronického podpisu (EP). Nyní by zde již měla být uvedena verze elektronického podpisu (EP) A006 či M006 (v závislosti na Vámi používaném komunikačním protokolu).

| Soubor bankovních parametrů (BPD)      |                                                        |                              |
|----------------------------------------|--------------------------------------------------------|------------------------------|
| Popis souboru bankovních parametrů     |                                                        |                              |
| Oberbank AG                            |                                                        |                              |
| Přiřadit kód uživateli                 |                                                        | Informace o spojení s bankou |
| Interní jméno                          | Externí j Uložit kom. hesto Aktuální verze elektronick | Telefonní čísla              |
| 192 (Cale an university with a strain) | M006                                                   | X.25 kód pro vytáčení        |
|                                        |                                                        | X.25 NUA                     |
|                                        |                                                        | Číslo ISDN                   |
|                                        |                                                        | Číslo modemu                 |

Výše uvedený postup musí být proveden u každého uživatele, jehož elektronický podpis je nižší než verze A006 či M006.

V případě dalších otázek se prosím obracejte v pracovních dnech od 8.00 do 17.00 hod. na našeho servisního partnera Management Data Praha spol. s r.o. Tel.: +420 222 202 444 E-Mail: helpdesk@mdpraha.cz

V německém jazyce se v pracovních dnech od 8.00 do 17.00 hod. obracejte přímo na podporu elektronického bankovnictví Oberbank. AT: +43 732 / 7802-32128 DE: +49 89 /559 89 -255 E-Mail: elba@oberbank.at